## AFC ソフトウェアアップデートのご案内

- 1. <u>Download the Updater installer</u> ←アップデータのインストーラーをダウンロードしてインストールしま す。.
- 2. AFCを電源に差し込み、電源を入れます。.
  - A) アップデート中に AFC の電源を抜かないでください。
  - B) アップデート中に AFC の電源が入っていなかった場合、AFC は電源を入れた状態でアッ プデートを繰り返す必要があることを通知します。
- 3. コンピュータの USB ポートに AFC を接続します (アップデータがインストールされています)。
- 4. AFC アップデータプログラムを開きます。プログラムは以下の画像のように表示されます。

| 📵 Izon AFC Update                                                     |                                             | ×                   |
|-----------------------------------------------------------------------|---------------------------------------------|---------------------|
| <u>File</u> <u>V</u> iew                                              |                                             |                     |
| Port                                                                  | COM5 - Automatic Fraction Collector 2.2.6 ~ | Update AFC to 2.2.6 |
| Hardware Version                                                      | Determine Automatically (Recommended)       |                     |
| Izon Updater 1.1.1.1<br>Checking for updates<br>Press "Update AFC" to | load the newest firmware onto the machine   |                     |

AFC アップデータに複数の COM ポートが表示されていて、どれも AFC と表示されていない 場合は、次の手順で AFC の COM ポートを確認してください。

- A) AFC が USB 経由で PC に接続されていない状態でプログラムを開き、ドロップダ ウンメニューで利用可能な COM ポートを確認します。
- B) AFC を接続して電源を入れた状態でプログラムを再起動し、表示された新しい COM ポートを確認します。新しい COM ポートは AFC になります。
- C) それを選択し、通常通りにアップデートを続けます。

5. お使いのマシンに最新の AFC ファームウェアがない場合は、ポップアップが表示されますので、下の 画像のようにアップデートをダウンロードしてください。

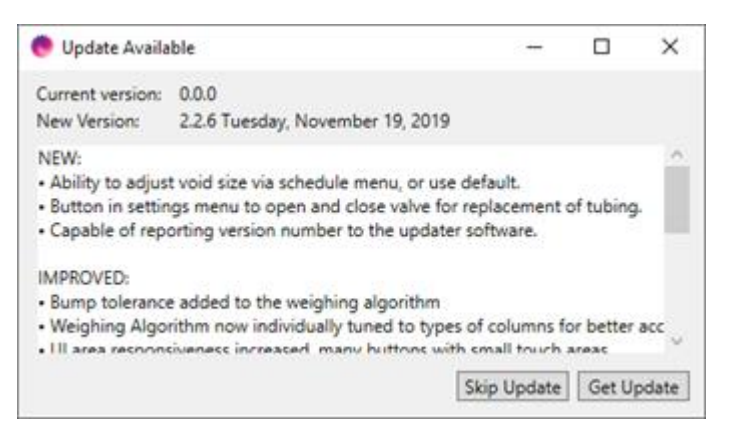

6. 「Port」と書かれたドロップダウンボックスで AFC が選択されていることを確認してください。AFC ファ ームウェアのバージョンが 2.2.6 より前の場合、バージョン番号はドロップダウンボックスに表示され ません。

| 💌 Izon AFC Update                                                     |                                             |                     |  |  |  |  |
|-----------------------------------------------------------------------|---------------------------------------------|---------------------|--|--|--|--|
| <u>File View</u>                                                      |                                             |                     |  |  |  |  |
| Port                                                                  | COM5 - Automatic Fraction Collector 2.2.6 v | Update AFC to 2.2.6 |  |  |  |  |
| Hardware Version                                                      | Determine Automatically (Recommended)       |                     |  |  |  |  |
| Izon Updater 11111<br>Checking for updates<br>Press "Update AFC" to I | oad the newest firmware onto the machine    |                     |  |  |  |  |

7. この段階で AFC の電源が入っていることを確認してください。

8. 「Update AFC to 2.2.6」をクリックして、AFC をアップデートします。この作業には 30 分ほどかかる場合があります。

| 🛑 Izon AFC Update                                                                       |                                           |              |  | ×                   |
|-----------------------------------------------------------------------------------------|-------------------------------------------|--------------|--|---------------------|
| <u>File</u> <u>V</u> iew                                                                |                                           |              |  |                     |
| Port                                                                                    | COM5 - Automatic Fraction Collector 2.2.6 |              |  | Update AFC to 2.2.6 |
| Hardware Version                                                                        | Determine Automatically (Recommended)     |              |  |                     |
| Izon Updater 1.1.1.1<br>Checking for updates<br>Press "Update AFC" to I<br>Updating AFC | load the newest firmware                  | Updating AFC |  |                     |

- 9. アップデートが完了したら、AFC のホーム画面にバージョン 2.2.6 が表示されていることを確認して ください。
- 10. ろ過した PBS をカラムに流し、AFC が正しく動作することをテストします。必要に応じて、「フラッシン グ」のステップを短くしても構いません。AFC がフラッシングされていることを確認するだけです。